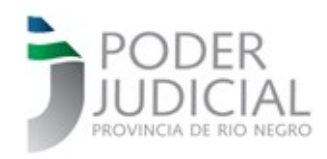

## INSTRUCTIVO PARA GESTIÓN DE TURNOS POR PARTE DE LOS ORGANISMOS

El acceso al sistema de administración de turnos para cada organismos se encuentra dentro de la Intranet del Poder Judicial en <u>http://intranet.jusrionegro.gov.ar</u>.

Para ingresar a la administración de turnos del organismo, el usuario deberá iniciar sesión en la Intranet con el mismo usuario y contraseña con el que ingresa al sistema MARA. Una vez iniciada la sesión en la Intranet, se le habilitará el sistema de turnos representado por el siguiente acceso :

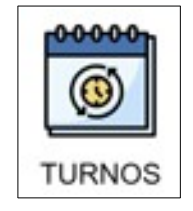

### Consulta General de Turnos

Esta consulta es la primer página que el sistema muestra al ingresar. En la misma se deberá seleccionar su organismo, fecha desde y fecha hasta. El listado de organismo solo mostrará el organismo que tiene asociado en el sistema MARA o todos los organismos, en caso de tener el permiso correspondiente, donde podrá seleccionar al mismo tiempo más de un organismo. El permiso de acceder a visualizar los turnos de todos los organismos está destinado a las áreas que deben permitir el acceso a los inmuebles del Poder Judicial.

La página de consulta general de turnos es la siguiente :

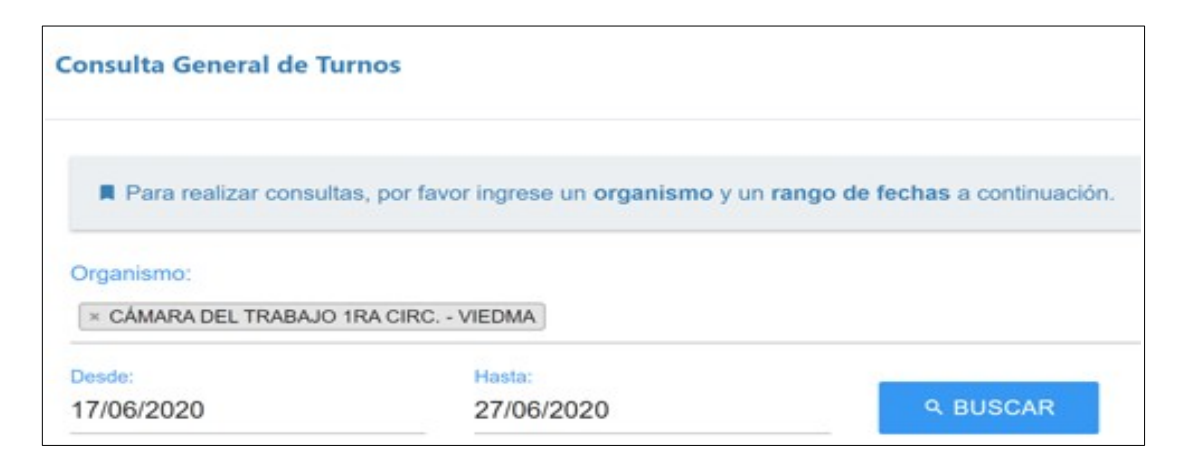

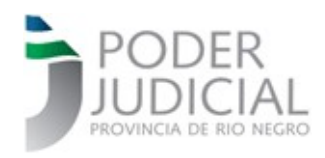

Luego de ejecutar la búsqueda, el sistema le mostrará los turnos filtrados de la siguiente manera :

|                             | DEL TRA | ABAJO 1RA C             | Confirmar Asistencia Total |                                    |                                                                                                    |                   |
|-----------------------------|---------|-------------------------|----------------------------|------------------------------------|----------------------------------------------------------------------------------------------------|-------------------|
| Mostrar 10 v turnos Buscar: |         |                         |                            |                                    |                                                                                                    |                   |
| Fecha                       | Hora    | Nombre                  | CUIL                       | Contacto                           | Observación                                                                                            | Asistencia        |
| 18/06/2020                  | 08:00   | ALEM,<br>Jorge          | 11111111111                | jalem@gmail.com<br>2920353322      | Notificación     Alem                                                                                  | 🖉 Asistió 🛛 🔗     |
|                             | 08:45   | in PEREZ,<br>Juan [Abg] | 20319430610                | juan.perez@gmail.com<br>2920574637 | Retiro y     Devolución de     Expediente  Retiro del exp. 1VI-1234- L2020 García c/ Perez s/Incidente | ● Si<br>○ No<br>⊘ |
| 19/06/2020                  | 08:00   | n PEREZ,<br>Juan [Abg]  | 20319430610                | juan.perez@gmail.com<br>2920574637 | Presentación Documentación                                                                             | ● Sí<br>○ No<br>⊘ |
|                             | 08:30   | ALEM,<br>Jorge          | 11111111111                | jalem@gmail.com<br>2920353322      | Consulta     Exp. 1VI-4345-L2020     Romero Luis c/Munic.     s/Accidente                              | ● Sí<br>○ No<br>⊘ |

Sobre el resultado de la búsqueda (imagen previa) se podrán realizar las siguientes operaciones :

### 1. Cancelar un turno

0

Mediante este botón, se puede cancelar un turno por el motivo que corresponda. El turno desaparecerá del resultado de la búsqueda.

Una vez hecho clic en el botón de cancelar, el sistema le solicitará que confirme la cancelación del turno mediante la siguiente ventana :

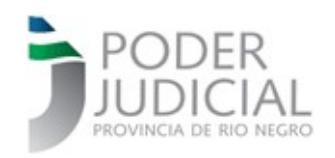

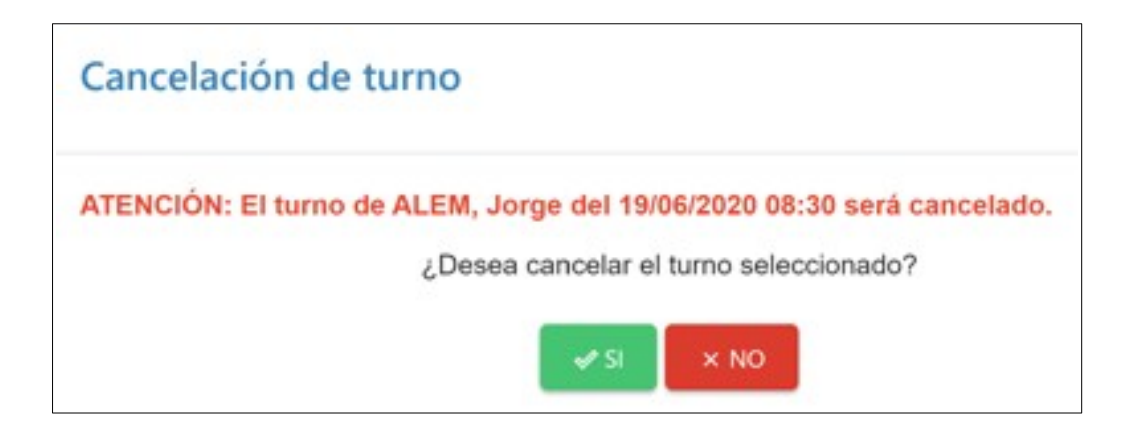

### 2. Confirmar Asistencia

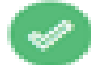

Mediante este botón, se puede confirmar si la persona asistió o no al organismo en el turno asignado.

Una vez hecho clic en el botón de confirmar asistencia (previamente seleccionado por SI o NO), el sistema mostrará la siguiente ventana :

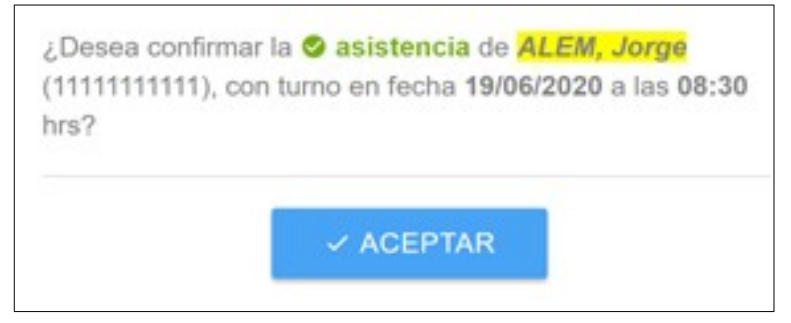

Para no aceptar y volver a la página anterior, hacer clic por fuera de la ventana de confirmación de asistencia.

Mediante este botón, se puede confirmar la asistencia de todos los turnos que el sistema muestre como resultado de la búsqueda. Esta operación, tomará el estado de asistencia de todos los turnos tal cual figuran en la página y solicitará, mediante la ventana que se muestra a continuación, aceptar la operación.

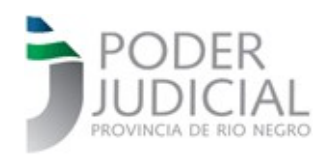

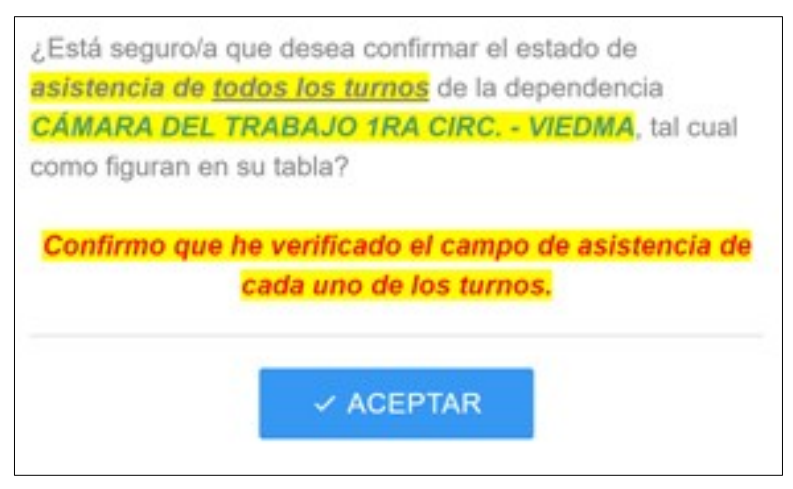

Para no aceptar y volver a la página anterior, hacer clic por fuera de la ventana de confirmación de asistencia total.

**Importante** : Para ver los cambios, realizar nuevamente la búsqueda o bien actualizar la página.

## 4. Ver en Calendario

Esta opción permite visualizar los turnos que se muestren en la consulta general en un calendario como puede verse en la siguiente imagen :

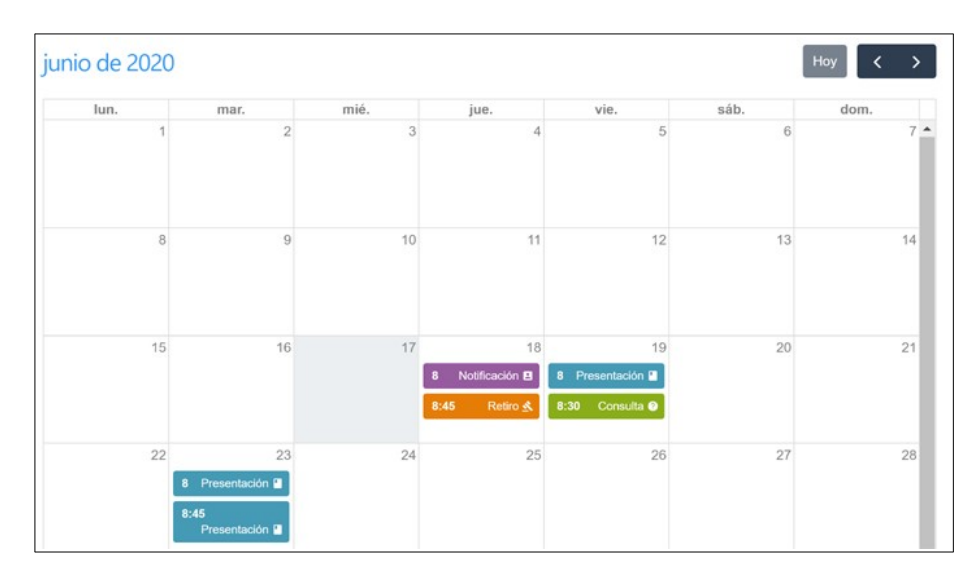

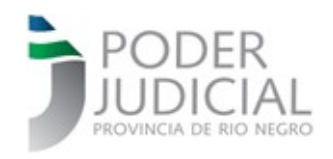

Para salir del calendario y volver a la página anterior, hacer clic en la tecla ESC (escape).

## Consulta Rápida de Turnos

Mediante esta consulta, se puede acceder a visualizar todos los turnos otorgados a una persona mediante su CUIL.

La página de consulta rápida de turnos es la siguiente :

| Consulta Rápida de Tu | rno                                           |                                    |
|-----------------------|-----------------------------------------------|------------------------------------|
| Para consultar un tu  | rno en específico, por favor ingrese el C.U.I | I.L. de la persona a continuación. |
|                       | 00-0000000-0                                  | ۹ BUSCAR                           |

Luego de ingresar un CUIL y ejecutar la búsqueda, el sistema mostrará una página con cada uno de los turnos asignados a la persona individualizándolos de la siguiente manera :

| ALEM, Jorge    |                                          |
|----------------|------------------------------------------|
| Fecha de Turno | 23/06/2020                               |
| Hora           | 08:00                                    |
| Organismo      | CÁMARA DEL TRABAJO 1RA CIRC VIEDMA       |
| Trámite        | Presentación                             |
| C.U.I.L.       | 11111111111                              |
| E-mail         | jalem@gmail.com                          |
| Teléfono       | 2920353322                               |
|                | [Turno dado de alta el 17/06/2020 10:14] |

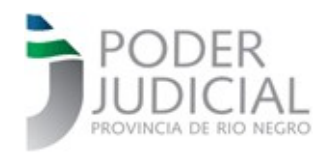

Ante cualquier duda contacte al Delegado C.I.O. de su Circunscripción. COORDINACIÓN DE IMPLEMENTACIÓN Y OPERACIONES 1° Circunscripción Judicial Delegación CIO Viedma soporteviedma@jusrionegro.gov.ar Luciana GARCÍA CABEZÓN Igarciacabezon@jusrionegro.gov.ar Celular oficial: (0)2920 (15)649804 Delegación CIO STJ y PG: Delegado: Diego Palacios dpalacios@jusrionegro.gov.ar Celular 2920280251

## 2° Circunscripción Judicial

Delegación CIO General Roca soporteroca@jusrionegro.gov.ar Iván G. Wollemberg - iwollemberg@jusrionegro.gov.ar Celular oficial: Celular oficial: (0)298 (15)154332494

# 3° Circunscripción Judicial

Delegación CIO San Carlos de Bariloche soportebari@jusrionegro.gov.ar María E. Manusia Boland - mmanusiaboland@jusrionegro.gov.ar Celular oficial 294 154299507

4° Circunscripción Judicial
 Delegación CIO Cipolletti
 soportecipo@jusrionegro.gov.ar
 Fernando Celeste – fceleste@jusrionegro.gov.ar
 Celular oficial 0299-154700316